# Como Excluir endereço de picking na rotina 1701?

Esta documentação aplica-se apenas à versão 23 do WinThor, a qual a PC Sistemas oferece suporte. Para atualizar o WinThor clique aqui. 👀  ${}_{\oslash}$ 

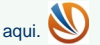

Para excluir o endereço de picking através da rotina 1701 - Cadastro de Dados Logísticos, efetue os procedimentos abaixo:

1) Acesse a rotina 530 - Permitir Acesso a rotina, informe o Usuário e pressione Enter;

| 530 - Permitir Acesso a Rotina<br>Winthor - PC Sistemas             | ~          |                                          | <b>₽</b> _ □ × |
|---------------------------------------------------------------------|------------|------------------------------------------|----------------|
| Usuário:                                                            | Exibir     | Controle de <u>p</u> ermissões na rotina |                |
| Exibir usuários inativos                                            |            |                                          |                |
| Situação: Setor:                                                    |            |                                          |                |
| Q Informe o texto ou o código a localizar e tecle Enter (F3)        |            |                                          |                |
| Você deve informar o usuário para manipular as permissões de acesso | )          | ]                                        |                |
|                                                                     |            |                                          |                |
|                                                                     |            |                                          |                |
|                                                                     |            |                                          |                |
|                                                                     |            |                                          |                |
|                                                                     |            |                                          |                |
|                                                                     |            |                                          |                |
|                                                                     |            |                                          |                |
|                                                                     |            |                                          |                |
|                                                                     |            |                                          |                |
|                                                                     |            |                                          |                |
|                                                                     |            |                                          |                |
|                                                                     |            |                                          |                |
|                                                                     |            |                                          |                |
|                                                                     |            | Acesso a rotinas                         | Confirmar      |
| Menu geral Menu/usuário Usuários/rotina Setor Log/a                 | alterações | Copiar para outro usuário                | Fechar         |
|                                                                     |            |                                          |                |
|                                                                     |            |                                          |                |

2) Informe 1701 no campo de pesquisa e pressione Enter;

| 530 - Permitir Acesso a Rotina<br>Winthor - PC Sistemas                                   | ~        |                                          | ⊠ _ ⊡ ×        |
|-------------------------------------------------------------------------------------------|----------|------------------------------------------|----------------|
| Usuário: 1 PCADMIN Exibir                                                                 |          | Controle de <u>p</u> ermissões na rotina |                |
| Situação: ATIVO Setor: IMPLANTACAO                                                        |          |                                          |                |
| Q 1701<br>                                                                                |          |                                          |                |
| 2 - COMPRA     AVANCADO     2 - COMPRA     3 - VENDA     4 - CAIXA MOTORISTA              |          |                                          |                |
|                                                                                           | ш        |                                          |                |
|                                                                                           |          |                                          |                |
| 12 - CONTAS A RECEBER     13 - RECEBIMENTO MERCADORIA     14 - FATURAMENTO ***AVANCADO*** |          |                                          |                |
| ID- ID- COBRANCA MAGNETICA<br>ID- ID- INDUSTRIA<br>ID- ID- INDUSTRIA<br>ID- ID- ID- WMS   |          |                                          |                |
| 18 - CONTAS A RECEBER DE FORNECEDOR      19 - CALL-CENTER      20 - AUTO SERVICOS         |          |                                          |                |
|                                                                                           | <b>T</b> |                                          |                |
|                                                                                           | Ace      | eisco a rotinas                          | Confirmar      |
| Log/alterações                                                                            |          |                                          | <u>F</u> echar |
| Ctrl+A - Alterar permissões de acesso por usuário                                         |          |                                          |                |

3) Marque a opção 7 - Excluir endereço de picking da caixa Controle de Permissão na rotina;

| 530 - Permitir Acesso a Rotina<br>Winthor - PC Sistemas                                                                                                    | <b>□</b> - □ ×                                                                                                    |
|----------------------------------------------------------------------------------------------------|----------------------------------------------------------------------------------------------------|
| Usuário: 1 PCADMIN Exibir                                                                                                    | Controle de germissões na rotina                                                                                                    |
| Usuário:       1        PCADMIN       Exibir         Exibir usuários inativos         Situação:       ATIVO       Setor:       IMPLANTACAO         Image: Instructure       Image: Image: Im | Controle de gernissoes na rouna     1 - Editar Dados Logisticos   2 - Editar os campos (EMBALAGEM, EMBALAGEMMASTER)   3 - Editar os campos (QTUNIT, QTUNITCX)   4 - Editar os campos (QUNIDADE, UNIDADEMASTER)   5 - Visualizar produtos que não usam WMS   6 - Adicionar endereço de picking <b>1</b> - Excluir endereço de picking   9 - Trocar endereço de picking   10 - Aterar EAN, DUN e Embalagem   11 - Visualizar/alterar controle por lote   12 - Replicar dados entre filiais   13 - Excluir código da Embalagem   14 - Replicar dados entre produtos |
| ⊡ 1717 - Cadastrar Box<br>⊡ 1787 - Cadastrar Esteira                                                                                                    |                                                                                                    |
|                                                                                                    |                                                                                                    |
| ☐ 1776 - Cadastro de Setor/Endereço                                                                                                    | -                                                                                                    |
| Impressão                                                                                                    | Acesso a rotinas                                                                                                    |
| Menu geral Menu/usuário Usuários/rotina Setor Log/alterações                                                                                                    | Copiar para outro usuário Copiar para outro Setor                                                                                                    |
|                                                                                                    | Cancelar                                                                                                    |
| Ctrl+A - Alterar permissões de acesso por usuário                                                                                                    |                                                                                                    |

#### 4) Clique Confirmar.

| Impressão                                                    | Acesso a rotinas                                  |                   |
|--------------------------------------------------------------|---------------------------------------------------|-------------------|
|                                                              |                                                   | <u>C</u> onfirmar |
| Menu geral Menu/usuário Usuários/rotina Setor Log/alterações | Copiar para outro usuário Copiar para outro Setor |                   |
|                                                              |                                                   | Cancelar          |
| -                                                            |                                                   |                   |
| Ctrl+A - Alterar permissões de acesso por usuário            |                                                   |                   |

5) Acesse a rotina 1701, informe o Código do Produto, a Filial e os demais campos, conforme necessidade;

| 1701 - Cadastro de Da<br>Winthor - PC Sistemas                                                                                                    | ados Logísticos 🛛 -                                                                                                    | □ × |
|----------------------------------------------------------------------------------------------------|----------------------------------------------------------------------------------------------------|-----|
| Informações         - Serão apresentados apenas produtos que estão cadastrados e marcados que usam WMS na rotina 203.         - Os dados dos produtos são únicos para todas as filiais; Qtde. Unit. Venda, Peso líquido/bruto da unidade máster e venda, medidas/volume da unidade máster / venda , e código de barras EAN e DUN.         - Os dados logísticos poderão ser diferentes entre as filiais.         Ex: norma palete, tipo de estrutura no pulmão, endereço de picking, restrição de nível, característica, etc.         - Para visualizar resultado da pesquisa tede F6.         - Para realizar nova consulta tede F5 | Informe os filtros abaixo para selecionar os produtos         Código de barra (EAN)         Código de barra (DUN)         Descrição         Filial         Importante         Pepartamento         Seção         Importante         Peposito estação Rua         Prédio       Nível         Apto         Seção         Importante         Consultar         Peso Variável         Padrão         Padrão         Orada         Produtos         Produtos         Peso Variável         Padrão         Padrão         Produtos         Produtos         Peso Variável         Sim       Não         Ativos         Tipo Estoque         Produão       Ambos         Prios | har |

### 6) Clique Consultar;

| Somente produtos para revenda | Produtos<br>C Ativos       | Peso Variável<br>○ Sim ○ Não ⊙ Ambos        |
|-------------------------------|----------------------------|---------------------------------------------|
|                               | ○ Fora de Linha<br>ⓒ Todos | Tipo Estoque<br>O Padrão ⊙ Ambos<br>O Frios |
|                               |                            | <u>C</u> onsultar <u>E</u> echar            |

7) Realize duplo clique no produto desejado;

1701 - Cadastro de Dados Logísticos Winthor - PC Sistemas

| Relatórios                         | A           |                                                  |                |         |               | - |
|------------------------------------|-------------|--------------------------------------------------|----------------|---------|---------------|---|
| Produtos da pesquisa               | Arraste uma | a coluna para este campo para agrupar os dados p | or esta coluna |         |               |   |
| Produtos sem picking               | CODPROD     | DESCRICAO                                        | EMBALAGEM      | UNIDADE | CODFAB        | = |
| Etiqueta Código de barra Venda     | 11014       | AJI SAL 100G (FRASCO)                            | 1X36X100G      | UN      | 100503        |   |
| Etiqueta Código de barra Máster    | 11013       | AJI SAL 250G (SACO)                              | 1X40X250G      | UN      | 100502        |   |
| Etiqueta Cód, de barras Emabalagem | 11015       | AJI SAL C/ PIMENTA 100G (FRASCO)                 | 1X36X100G      | UN      | 100504        |   |
|                                    | 11055       | AJI SAL CHURRASCO 1KG                            | 1X 12X 1KG     | UN      | 100501        |   |
| Layout                             | 11016       | AJI SAL CHURRASCO 500G (SACO)                    | 1X24X500G      | UN      | 100507        |   |
| Produtos da pesquisa               | 11003       | AJI-NO-MOTO 100G (FRASCO)                        | 1X36X100G      | UN      | 100002        |   |
| Produtos sem picking               | 11004       | AJI-NO-MOTO 100G (REFIL)                         | 1X36X100G      | UN      | 100003        |   |
| Etiqueta Código de barra Venda     | 11009       | AJI-NO-MOTO 10KG (SACO)                          | 1X 10KG        | SC      | 100008        |   |
| Etiqueta Código de barra Máster    | 11007       | AJI-NO-MOTO 1KG (SACO)                           | 1X 12X 1KG     | SC      | 100006        |   |
| Etiqueta Cód. de barras Emabalagem | 11008       | AJI-NO-MOTO 2 KG (SACO)                          | 1X5X2KG        | SC      | 100007        |   |
|                                    | 11005       | AJI-NO-MOTO 200G (ESTOJO)                        | 1X24X200G      | UN      | 100004        |   |
|                                    | 11001       | AJI-NO-MOTO 36G (CARTL)                          | 1X150X3G       | CA      | 100000        |   |
|                                    | 11002       | AJI-NO-MOTO 36G (FLOPPY)                         | 1X48X36G       | UN      | 100001        |   |
|                                    | 11006       | AJI-NO-MOTO 500G (SACO)                          | 1X12X500G      | UN      | 100005        |   |
|                                    | 44003       | ASPARGO KENKO 110G                               | 1X24X110G      | UN      | 2007249       |   |
|                                    | 44001       | ASPARGO KENKO 205G                               | 1X12X205G      | UN      | 1007449       |   |
|                                    | 68006       | BANNER SAKURA                                    | 1X10           |         |               |   |
|                                    | 22076       | BISC. AYMORE CHAMPANHE 180G*                     | 1X30X180G      | UN      | 42294         |   |
|                                    | 22065       | BISC. AYMORE MARIA 200G*                         | 1X30X200G      | UN      | 40498         |   |
|                                    | 22074       | BISC. AYMORE SALPET 200G*                        | 1X30X200G      | UN      | 41783         |   |
|                                    | 22075       | BISC. AYMORE SALPET CROCKTEL 200G*               | 1X30X200G      | UN      | 41784         |   |
|                                    | 22070       | BISC. AYMORE SALPET PIMENTA 80G*                 | 1X30X80G       | UN      | 41583         | - |
|                                    | •           |                                                  |                |         | •             |   |
|                                    |             |                                                  |                |         | Nova Consulta |   |
|                                    |             |                                                  |                |         | _             |   |
| p                                  |             |                                                  |                |         |               |   |

8) Clique Excluir na caixa Dados de picking do produto;

## 🛛 🗆 🗆 🗙

÷.

| 1701 - Cadastro d<br>Winthor - PC Sistemas                                                                                | de Dados Logísticos 🗖 -                                                                                               | □ ×        |
|----------------------------------------------------------------------------------------------------|----------------------------------------------------------------------------------------------------|------------|
| Tipo de dados<br>Dados para Armazenagem<br>Dados para expedição<br>Dados para picking                                     | Informe a filial que deseja manter os dados logísticos         Código       Descrição         Filial       Filial     |            |
| Dados para embalagem<br>Dados para Cód. de barras<br>Campo Selecionado<br>Endereços de picking cadastrados<br>do produto. | 2 DANIEL MACEDO - FILIAL Buscar Dados logísticos                                                                      | •          |
| Dica<br>Excluir : apenas endereços vazios.<br>Transferir e Trocar : endereços col<br>estoque e sem pendências.            | Dados de picking do produto       Adicionar     Excluir     Trocar       Tipo de Picking     Endereço     Tipo Endere | :ço        |
|                                                                                                    | Código Descrição Código Dep Rua Pred Niv Apto Código Descrição                                                        | ш          |
|                                                                                                    | Não existem registros a serem mostrados                                                                               |            |
|                                                                                                    | Gravar Cancelar                                                                                                    | •   •<br>] |

9) Pressione Gravar.

| • | III |        | - 4              |
|---|-----|--------|------------------|
|   |     | Gravar | <u>C</u> ancelar |

**Observação**: para que o botão **Excluir** seja habilitado, é preciso que não haja O.S de movimentação do produto pendente. Não pode existir pendências de entrada ou saída.